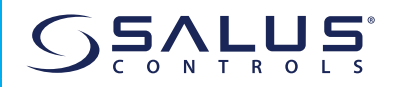

# WIFI ADAPTER MODULE FOR INVERTER

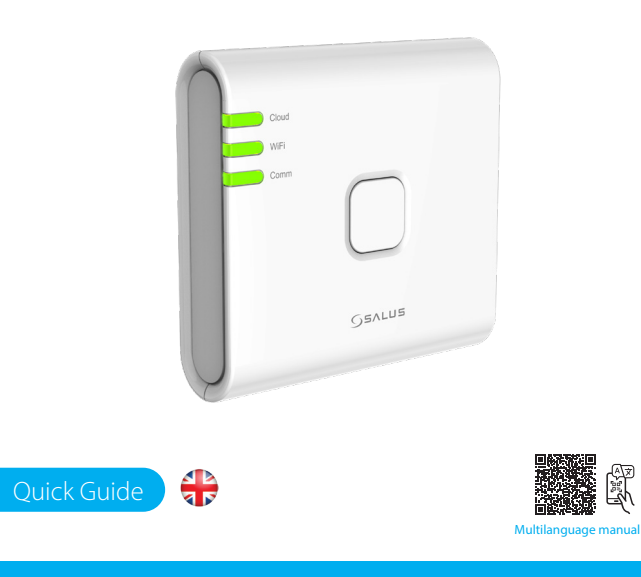

#### **HEAD OFFICE**

SALUS Controls, Units 8-10, Northfield Business Park, Forge Way, Parkgate Rotherham, S60 1SD ALUS Controls GmbH, ieselstrasse 34, 3165 Mühlheim am Main,

UK: tech@salus-tech.com DE / NL: info@salus-controls.de FR: technicalsupport@saluscontrols RO: tehnic@saluscontrols.ro DK: Support@salus-controls.dk

INPUT: AC 100 - 240V, 50 - 60Hz, 0.3/ OUTPUT: 5.0V - 1.0A, 5.0W

### www.saluscontrols.com

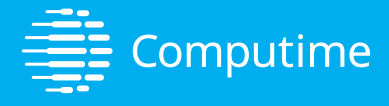

SALUS Controls is a member of the Computime Group Maintaining a policy of continuous product development SALUS Protect which is made up SALUS Controls and Safe4 reserves the right to change specification, design and materials of products listed in this brochure without prior notice.

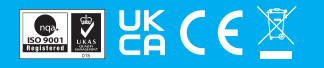

### Introduction

The IW10 WiFi Adapter Module is an advanced connectivity solution designed specifically for inverters, enabling seamless remote monitoring and control of your system via a wireless network. This compact and easy-to-install module allows users to connect their inverter to a local WiFi network, providing real-time access to performance data, status updates, and system diagnostics through a user-friendly mobile app or web interface. Whether you're at home or on the go, the IW10 ensures that you have complete oversight of your inverter's operation, helping to optimize performance, increase energy efficiency, and quickly address any issues that may arise.

This guide will take you through the setup process, key features, and essential usage tips, ensuring a smooth and hassle-free experience with your IW10 WiFi Adapter Module.

#### **Product Compliance**

This product complies with the essential requirements and other relevant provisions of Directives 2014/30/EU, 2014/35/EU, 2014/53/EU and 2015/863/EU. The full text of the EU Declaration of Conformity is available at the following internet address: www.saluslegal.com. ( $\phi$ ) 2405-2480MHz; <20dBm (Wifi).

# 🖄 Safety Information

It is important to use the IW10 WiFi Adapter Module in accordance with all applicable regulations to ensure both safety and performance. This device is intended for indoor use only and should not be installed in outdoor or exposed environments where it may encounter moisture, extreme temperatures, or other external elements. Always keep the device completely dry, exposure to liquids could cause damage or malfunction. When cleaning the device, always disconnect it from power and use only a dry cloth to avoid introducing moisture.

Additionally, the IW10 module is designed to be installed at heights of 2 meters or lower to ensure easy access and safe operation. The maximum allowable operating temperature for the device is  $45^{\circ}$ C, so be sure to avoid placing it in areas that may exceed this limit to prevent overheating or damage. By following these guidelines, you will ensure the long-term functionality and reliability of the IW10 WiFi Adapter Module.

#### **Product description**

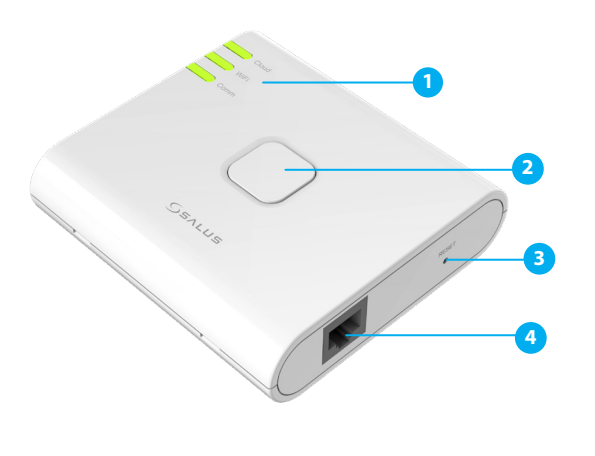

3. RESET button

4. RJ45 Ethernet port

1. Cloud , WiFi, Comm LEDs 2. SETUP button

## **LED Signal & Status**

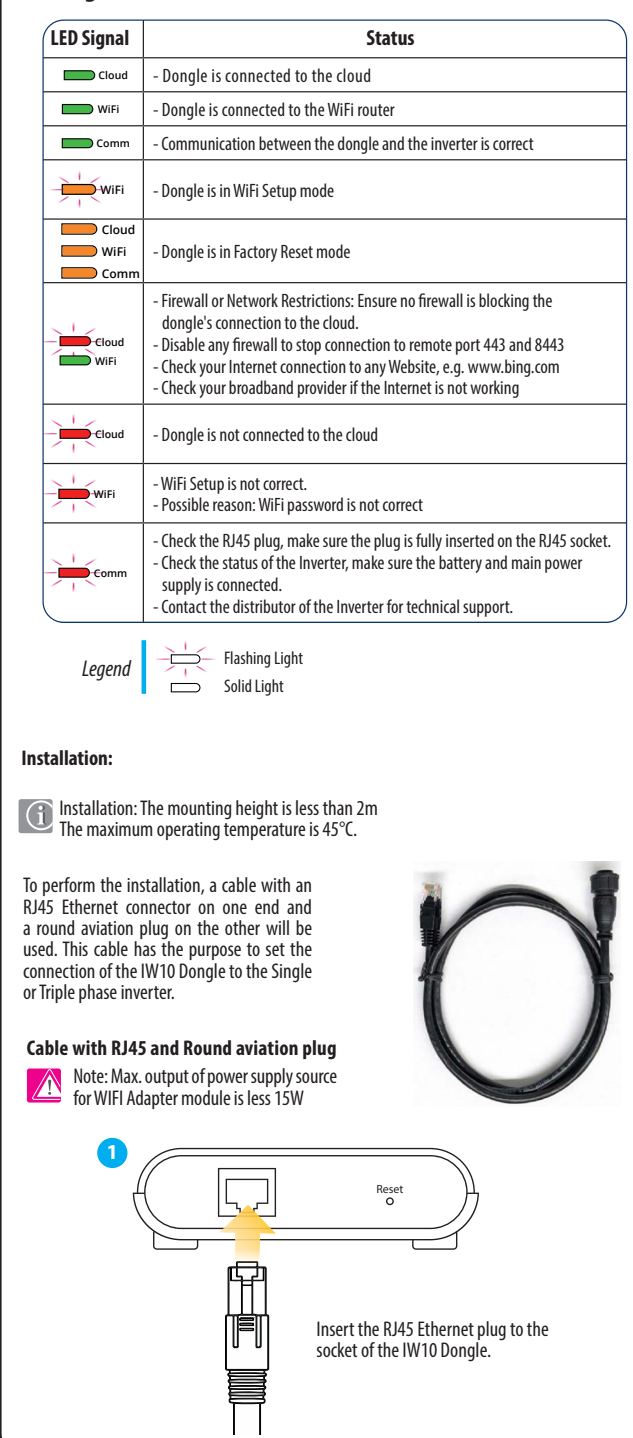

V03 11/2024

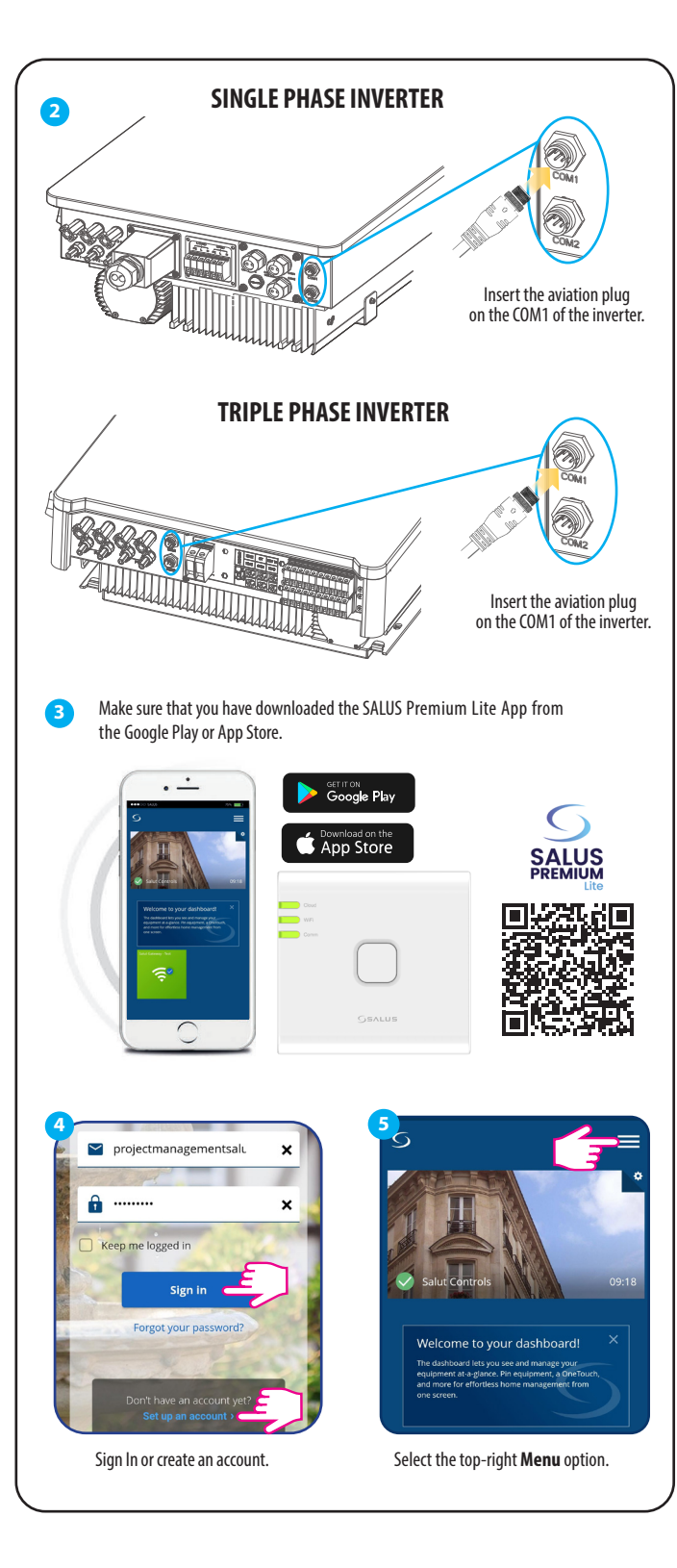

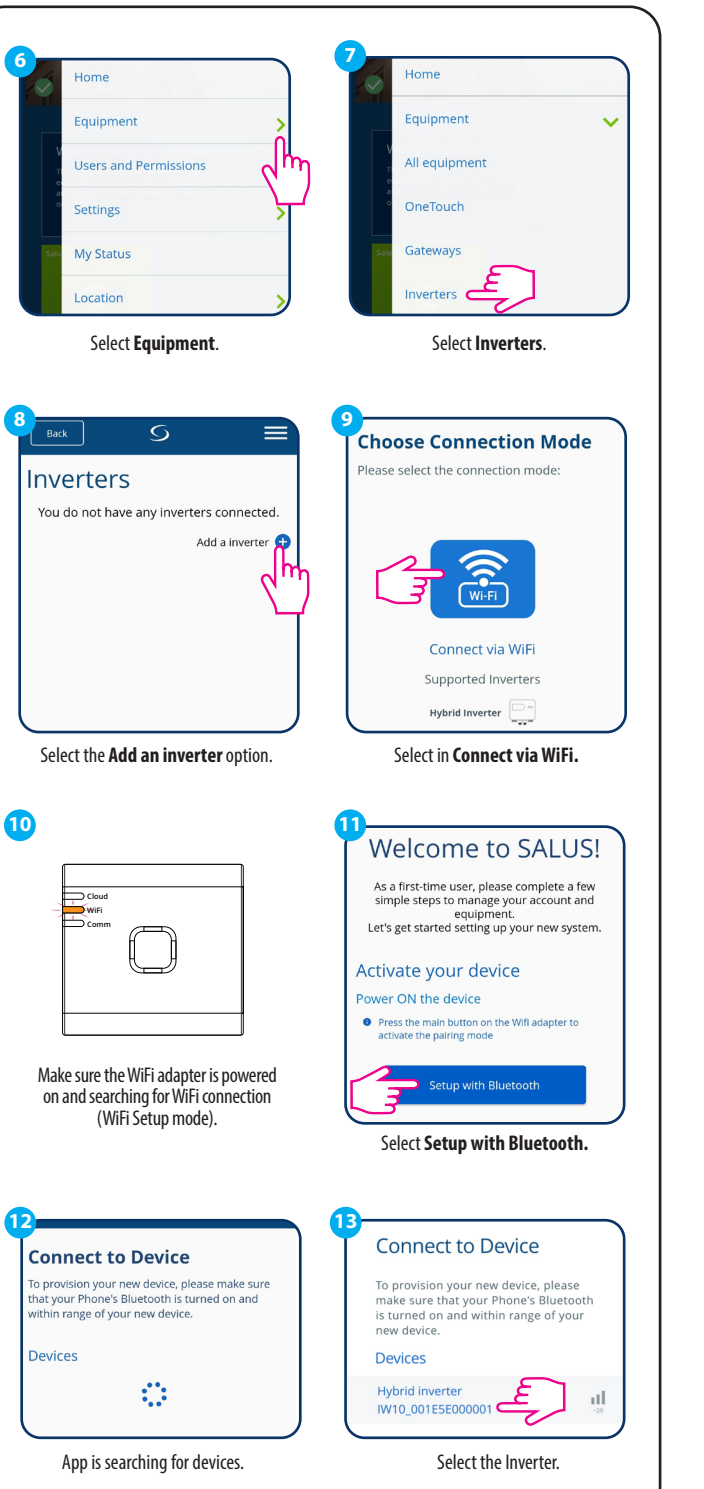

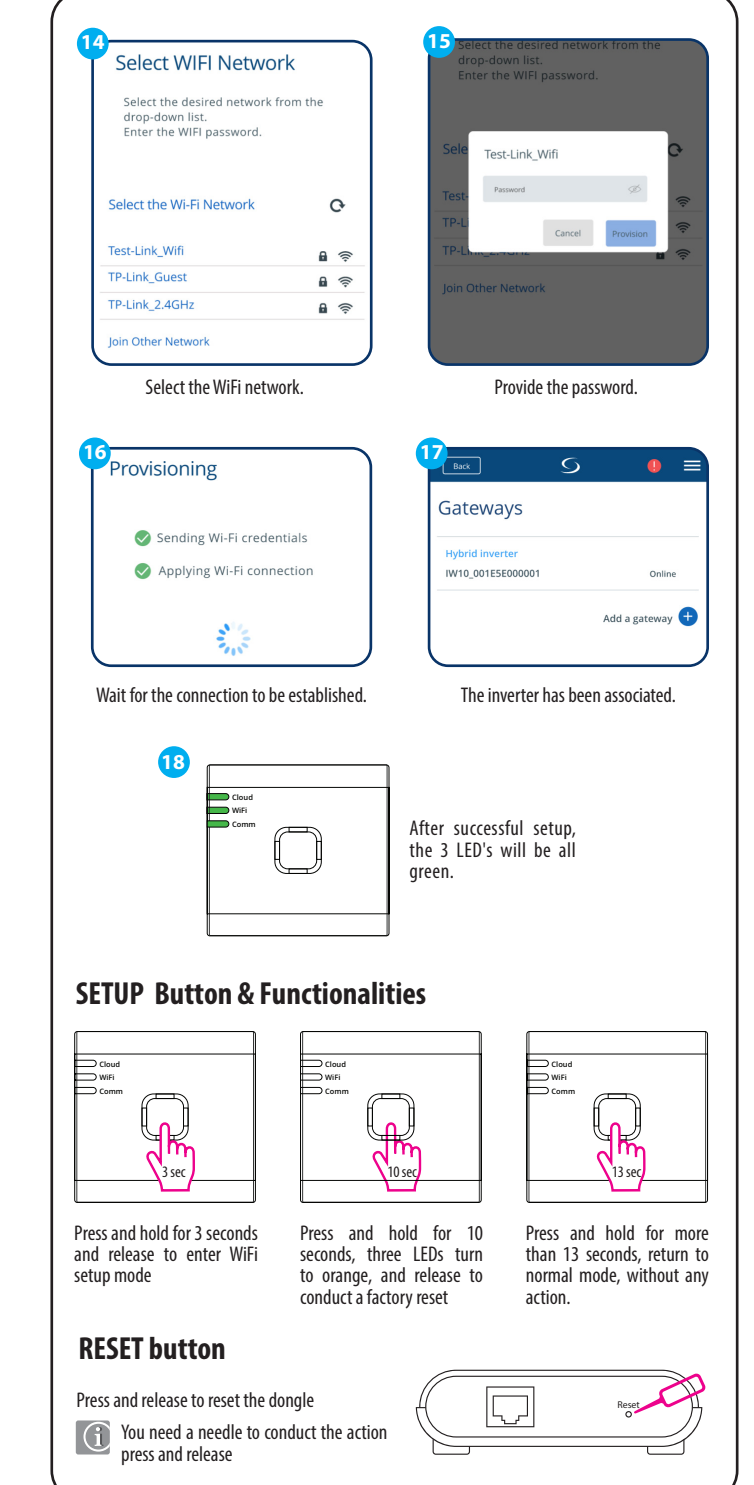